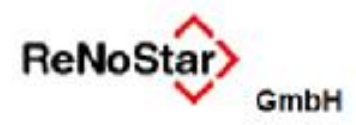

Ab SP10.090.0 bietet ReNoStar die Möglichkeit, Honorarabrechnungen im Stapel - ordnungsgemäße Lizenzierung der Stapelverarbeitung vorausgesetzt - zu fertigen. Nachfolgend ein Auszug aus der Dokumentation:

## 1.3.2 Automatisierte Honorarabrechnung (Stapelrechnung)

Die Automatisierung der Honorarabrechnungen in Verbindung mit einer Schablone ist nur für Standardtexte möglich, denen die Menüpunkte **HR-2**, **HR-3**, **HR-4** oder **HR-5** zugeordnet sind.

| <>Suchen - <menü< th=""><th>iPunkt&gt; HA-8</th><th></th></menü<> | iPunkt> HA-8                           |          |
|-------------------------------------------------------------------|----------------------------------------|----------|
|                                                                   | Suchbegriff                            | <b>^</b> |
| HC-9                                                              | Honorarabrechnung (Prozess)            |          |
| HD-9                                                              | Zeitabrechnung                         | <u>^</u> |
| HR-2                                                              | RVG Abrechnung §13                     | 1        |
| HR-3                                                              | RVG Abrechnung §13 (PKH)               |          |
| HR-4                                                              | RVG Abrechnung (Strafsachen)           | ¥        |
| HR-5                                                              | RVG Abrechnung (Bußgeldsachen)         | ¥        |
| HR-7                                                              | RVG Abrechnung Gutschrift              | <u>+</u> |
| HR-8                                                              | RVG Abrechnung Storno                  |          |
| K5                                                                | Kostenrechnung Notariat                |          |
| K6                                                                | Kostenrechnung Dienstl.                |          |
| K7                                                                | Kostenrechnung Dienstl. Detail         |          |
|                                                                   |                                        |          |
|                                                                   |                                        |          |
| Suchbegriff HR-2                                                  |                                        |          |
|                                                                   | Ängern     Anlegen       OK     Zurück |          |

Zudem müssen in den Aktenstammdaten der abzurechnenden Akten ein gleicher **Wiedervorlage**grund und das gleiche **Wiedervorlagedatum** als Selektionskriterium sowie der jeweilige **Ge**schäftswert als Berechnungsgrundlage für die Gebühren gespeichert sein.

| 13/0 | 0007 Richtig .  | /. Geister-Fa              | ahrer Verkel | hrsunfall 🗸             |  |  |  |
|------|-----------------|----------------------------|--------------|-------------------------|--|--|--|
|      | Akte ändern     |                            |              |                         |  |  |  |
|      | Registernummer* | 13/0007                    |              |                         |  |  |  |
|      | Referat*        | 20                         | Verkehrsunfa | all 🗸                   |  |  |  |
|      | Sachbearbeiter* | GR                         | Dr. Hans Gri | indlich 🗸               |  |  |  |
|      | Anlagedatum     | 12.03.2013 🗸               |              |                         |  |  |  |
|      | Rubrum*         | Richtig ./. Geister-Fahrer |              |                         |  |  |  |
|      | Wegen *         | Verkehrsunfall             |              |                         |  |  |  |
|      | WV Grund        | AB                         | Abrechnung   | Mandant 🗸               |  |  |  |
|      | WV Ablauf       | 12.03.2014                 | 1            | •                       |  |  |  |
|      | Sachstand       |                            |              | •                       |  |  |  |
|      | AZ Mandant      |                            |              |                         |  |  |  |
|      | Geschäftswert   | 4600,00                    |              | 🗌 Vorst.abzugsber. Mdt. |  |  |  |

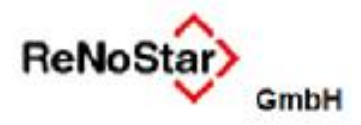

## 1.3.2.1 Rechnungstext kopieren und Schablone zuordnen

Ein weiterer vorbereitender Schritt zur Automatisierung ist die Kopie des Standardtextes **Gebühren**erfassung RVG (HORVG.TXT) unter einem neuen Namen, hier exemplarisch HORVG\_1I.TXT,

| N Speichern unter                                                                                                    | 2                                   |
|----------------------------------------------------------------------------------------------------|-------------------------------------|
| 🔾 🕖 🖡 🔹 Renostar 🔹 Renodat 🔹 Tex01 🔹                                                                                       | 🔻 🔯 Tex01 durchsuchen               |
| Organisieren 🔻 Neuer Ordner                                                                                                | 855 👻 🔞                             |
| <ul> <li>Downloads</li> <li>Zuletzt besucht</li> <li>Musik</li> <li>signotar</li> <li>Coaching</li> <li>renolap</li> </ul> | Name *                              |
| 🕞 Bibliotheken                                                                                                    |                                     |
| Dateiname: HORVG_11.TXT<br>Dateityp: Rich-Text-Format (*.rtf)                                                              |                                     |
| Autoren:                                                                                                    | Markierungen: Markierung hinzufügen |
| Ordner ausbienden                                                                                                    | Tools + Speichern Abbrechen         |

sowohl physisch in der Textverarbeitung als auch in der Verwaltung der Standardtexte.

| Textname           |                    | Standardtexte                  | Pfad  |
|--------------------|--------------------|--------------------------------|-------|
| Bedeutung          | HORECHS.TXT        | Storno Straf- und Bußgeld      | TEX01 |
|                    | HORECHST.TXT       | Storno Zivil                   | TEX01 |
| <u>M</u> enuepunkt | HORECHZ.TXT        | Rechnung an Mdt. m. Nk.        | TEX01 |
| Ebene              | HORECHZG.TXT       | Rechnung an gegn. Hpfl. m. Nk. | TEX01 |
|                    | HORECHZK.TXT       | Rechnung an Korr.RAm. Nk.      | TEX01 |
|                    | HORECHZR.TXT       | Rechnung an RS Mdt. m.Nk.      | TEX01 |
|                    | HORVG.TXT          | Gebührenerfassung RVG          | TEX01 |
|                    | HORVG_1I.TXT       | Gebührenerfassung RVG S.1.Inst | TEX01 |
|                    | HRA.TXT            | Handelsregisteranfrage         | TEX01 |
|                    | HUKAUSLA.TXT       | HUK-Anfrage zur Grünen Karte   | TEX01 |
|                    | KANZ.STD           | Anschrift der Kanzlei          | TEX01 |
|                    | Suchbegriff HORVG_ | 1I.TXT                         |       |
|                    |                    | II.TXT                         |       |

Die Vorgehensweise zur Herstellung dieser Voraussetzungen wird als bekannt vorausgesetzt.

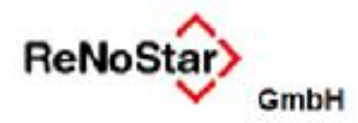

Diesem neuen Standardtext wird die für die geplante Stapelabrechnung vorgesehene **Schablone** aus der Honorarabrechnung, hier exemplarisch **Prz. I Inst**.

| \$ | <hono< th=""><th>rarabrechnung RVG</th><th></th><th></th></hono<> | rarabrechnung RVG  |                                                                             |                                          |
|----|-------------------------------------------------------------------|--------------------|-----------------------------------------------------------------------------|------------------------------------------|
| Re | chnunge                                                           | n Bearbeiten Extra | s Vorlagen ?                                                                |                                          |
| ×  | ( 🔒                                                               | 🖶 e.( 🛛 🔣 0106/1   | 4 🔤 Rechnungsauswahl                                                        | Prz. I Inst. 🔽 Alle                      |
|    | X 🖉                                                               | § 8 ¢ - (          | 🛓 🛺 🤒 🚛 % 🛃 Τ 🕕 Σ 🗞 🕴 Umsatzst                                              | 2507+2508 Abrechn. Ins0 ab 16GI+Erledig. |
|    | echnun                                                            | g (Rechnungsnumn   | ner)                                                                        | Außergericht. Abrechnung                 |
| Ιг | Art                                                               | Geb. Nummer        | Bezeichnung                                                                 | Außergericht. Einigung                   |
|    | G                                                                 | 3100               | Verfahrensgebühr aus 6000,00 EUR                                            | Erstberatung                             |
|    | E                                                                 | 1008               | Auftraggeber sind in derselben Angelegenheit mehrere Personen               |                                          |
|    | G                                                                 | 3104               | Terminsgebühr aus 6000,00 EUR                                               | Mahnverfahren                            |
|    | G                                                                 | 7000.1             | Pauschale für die Herstellung und Überlassung von Dokumenten (Ablichtungen) | Prz. I Inst.                             |
|    | G                                                                 | 7002               | Pauschale für Entgelte für Post- und Telekommunikationsdienstleistungen     |                                          |
|    | =                                                                 |                    | Summe                                                                       |                                          |
|    | U19                                                               | 7008               | 19,00 % Umsatzsteuer von 1011,20 EUR                                        | 🔚 🔚 Rat und Auskunft                     |
|    | =                                                                 |                    | Summe                                                                       | Rechtsmittelprüfung                      |
|    |                                                                   |                    |                                                                             | Verfahren ZV                             |
|    |                                                                   |                    |                                                                             | Verfahrensgebühr I Inst.                 |
|    |                                                                   |                    |                                                                             | 🖳 🔚 Verfahrensgebühr II Inst. 🚽 🚽        |
|    |                                                                   |                    |                                                                             |                                          |

# im Datenfeld Programmaufruf

| Standardtexte> HORVG_11.TXT            |                |                         |          |                 |
|----------------------------------------|----------------|-------------------------|----------|-----------------|
|                                        |                |                         | 14 W     | Anlegen         |
| Textname                               | HORVG_1        | 1I.TXT                  | æ        | M Ändern        |
| Pfad                                   | TEX01          |                         | 4        | Angen           |
| Bedeutung                              | Gebühren       | ierfassung RVG S.1.Inst |          | E Kopieren      |
| Menüpunkt                              | HR-2           |                         | 4        | 💼 Löschen       |
| Beschreibung                           | RVG Abre       | chnung §13              |          | Suchen          |
| Ebene                                  | 07%            |                         | 4        | The Caralak san |
| Beschreibung                           | 005 Allger     | mein                    |          | Shercueur       |
| Adresstyp                              | 1              | Mandanten               | 4        | X Zurück        |
| Umsatzsteuer                           | í              |                         |          | 🦻 <u>H</u> ilfe |
| Fristgrund                             | 1M             | 1.Mahnung               | $ \psi $ |                 |
| Automatisch in Aktenhistorie speichern | S              | 10 million and a second | *        |                 |
| Text in Aktenhistorie speichern        | J              |                         | +        |                 |
| Adressschleife                         | N              |                         | 4        |                 |
| Kopien                                 | 1              |                         | 10 10    |                 |
| Paragraph                              | RVG            |                         |          |                 |
| Programmaufruf                         | Prz I Inst.    |                         |          |                 |
| Sachstand                              |                |                         | +        |                 |
|                                        |                |                         |          |                 |
|                                        | HORVG_1        | II.TXT                  | *        |                 |
|                                        |                | Abgleich                | L<br>الا |                 |
| 11.03.2014                             | Bereit für Ihr | re Anweisungen          | AO       | RVG3 ÜB         |

zugeordnet.

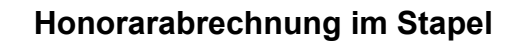

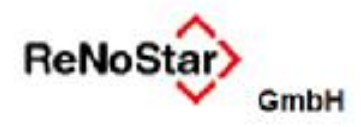

Sollen Stapelrechnungen auf Basis verschiedener Schablonen möglich sein, ist für jede abzurechnende Schablonen eine eigene Honorarabrechnung nach dem beschriebenen Muster anzulegen.

## 1.3.2.2 Konfigurationseinstellung "Alle Beteiligte" prüfen

Bitte überprüfen Sie sicherheitshalber, ob die Option **Alle Beteiligte** im Menüpunkt **Konfiguration deaktiviert** ist. Sollte das nicht der Fall sein, entfernen Sie durch Anklicken von **Alle Beteiligte** das Häkchen, so wie in nachstehender Abbildung. Nur so ist gewährleistet, dass die Adressen im Stapel gezogen werden.

| \$<<         | tandardtextverarbeitung> 13/0007                           |
|--------------|------------------------------------------------------------|
| Datei        | Konfiguration Extras Fenster ?                             |
| $\mathbf{X}$ | ✓ Barcode                                                  |
| Akte         | Datum Langtext                                             |
| 1            | Alle Beteiligte                                            |
| Adres        | ✓ Mandant ist Kläger                                       |
| Such         | Einfügen                                                   |
|              | Drückmenü                                                  |
| Ansci        | Notizen automatisch anzeigen                               |
|              | <ul> <li>In Aktenhistorie automatisch speichern</li> </ul> |
| Stand        | Ohne Historie                                              |
| Briefk       | ✓ Wiedervorlage automatisch anlegen                        |
| Datur        | Ohne Wiedervorlage                                         |
| Datur        | Onne Mannung                                               |
| Sach         | Sachstand automatisch ändern                               |
| Dikta        | Sachstand nicht andern (nur manuelle Anderungen zulassen)  |
| Anrec        | WV-Einstellungen                                           |
|              |                                                            |
| Gruß         |                                                            |
| Unter        | Vorlagen-Editor                                            |

Nach erfolgreicher Abarbeitung des Stapels kann die Option natürlich wieder aktiviert werden.

## 1.3.2.3 Stapelverarbeitung der Rechnung starten

Zur Durchführung der Stapelrechnung existiert in der Schnittstelle zur Textverarbeitung das neue Symbol **Stapel** .

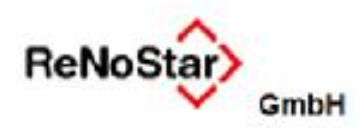

| 0   | Standardtestver          | arbenu<br>Mos E | 107 181/         | \$41617<br>- |                 |              |      | 1        | .1012    | 1×1                                                                                                    |   |
|-----|--------------------------|-----------------|------------------|--------------|-----------------|--------------|------|----------|----------|----------------------------------------------------------------------------------------------------|---|
| ×   | (FF) (Q)                 | 2               | <i>a</i>         | 02           | 101             | o 1)         | 0    |          |          |                                                                                                    |   |
| Akt | 9                        |                 | 13/000<br>Richth | 7 Stap       | ter-Fabrer      |              |      | i        |          |                                                                                                    |   |
| Adr | esstyp                   |                 | Manda            | nten         |                 |              | _    | 4        | 6        |                                                                                                    |   |
| Suc | hbegriff Adresse         | ξ               | Richtig          | Robert       |                 |              |      | -0-      |          |                                                                                                    |   |
| Ans | chrift (Standard)        |                 | Brunne           | enstraße     | 45, 65618 Set   | ters         | _    |          |          |                                                                                                    |   |
| Sta | ndardjext                |                 | Gebüh            | renertas     | sung RVG S.1    | Inst         |      |          |          |                                                                                                    |   |
| But | rfkopf                   |                 | C:\Ren           | ostariRe     | enodat/Tex/Brie | fkopfiGR_Kop | LSTD | -6       | Benu     | nutzertexte - Gebührenerlassung RVG 5.1.Inst                                                                                                    |   |
| Dat | u <u>m</u> des Schreiber | ns              | 12.03            | 2014         |                 |              |      | 1        |          |                                                                                                    | - |
| Dat | um Frist                 | 5               | 09.04            | 2014         |                 |              |      | 0        | B        | ReNoStar Benutzertexte                                                                                                    | 1 |
| Sag | hbearbeiter              | 1               | GR               | Dr. H        | tans Gründlich  |              |      | 35       |          | 025 Mandatsaufnahme - Standard                                                                                                    | H |
| Dik | tatzeichen               | ŝ               |                  |              |                 |              |      | 43       |          | 1 030 Aktenkorrespondenz                                                                                                    | H |
| Ant | ede <u>3</u>             |                 |                  |              |                 |              |      | -0.      |          | S 055 Honorarabrechnung RVG-Standard                                                                                                    | H |
| Gru | 6formel                  |                 | Mitfreu          | Indlicher    | n Grüßen        |              |      | 14       |          | E 100 Algemein                                                                                                    | H |
| Und | erschrift                |                 | Rechts           | sanwaltu     | and Notar       |              |      | <b>₽</b> |          | Gebührenerfassung RVG S.1.inst                                                                                                    | H |
| Wo  | ridlowkennzeicher        | n S             | 1                |              |                 |              | _    | 8        |          | E 10 Mandant                                                                                                    | l |
| Sa  | chstand in Agte ein      | ntragen         | -                |              | [               |              |      | U.       |          | H G 020 Versicherung                                                                                                    | l |
| Ait | veller Sachstand         |                 | 1                |              |                 |              |      | 1        |          | @ 030 Kostenfestsetzung                                                                                                    | l |
| \$  | 12.03.2014               | Bereit          | für Ihre         | Anweise      | ungen           | EUR          | A01  | RVG      |          | Cost Diensti Kosten     Cost Diensti Kosten     Cost Cost Anwat                                                                                                    |   |
|     |                          |                 |                  |              |                 |              |      |          | <i>d</i> | OBO Honorarabrechnung BRAGD     OFO Aufforderungen/Vereinb.     OSS Gerichti Verf z Ford betr-Standard     O90 Mahnverfahren-Automat.     O90 Mahnverfahren-Gerichtlich     115 Zwangsvolstreckung-Standard     Sychen    Abgleich    Einfligen     QK     X Zurück     Einfligen     Experten-Texte | 1 |

Bevor Sie die Stapelverarbeitung über das Symbol **Stapel** aufrufen, stellen Sie bitte sicher, dass Sie den für die geplante Stapelrechnung vorbereiteten Standardtext, hier HORVG\_1I.TXT (**Gebührenerfassung RVG S.1.Inst**), ausgewählt haben.

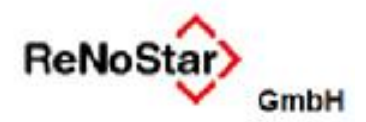

Nach Klick auf das Symbol Stapel 喧 öffnet sich die Maske der Stapelverarbeitung.

| Stapelverarbeitung                                                                                                    |                                                |      |                                | ×                                              |
|----------------------------------------------------------------------------------------------------|------------------------------------------------|------|--------------------------------|------------------------------------------------|
| Selektion nach<br>O <u>M</u> ahndatum (•                                                                                                    | <u>W</u> iedervorlage                          | en   | 🗖 Über gewählt<br>unabhängig v | ten Aktenbereich<br>vom Mahn- / WV-Grund       |
| Wiedervorlagenkürzel                                                                                                    |                                                |      |                                | M 🔟 .                                          |
| Stichtag der WV                                                                                                    | 12.03.2014                                     |      |                                | •                                              |
| Registernummer von                                                                                                    |                                                |      |                                | •                                              |
| Registernummer bis                                                                                                    |                                                |      |                                | ¥ .                                            |
|                                                                                                    | Selektion n                                    | ach: | Jahr + Registernummer          |                                                |
| SB von                                                                                                    |                                                | Ψ    | SB bis                         | <b>↓</b>                                       |
| Referat von                                                                                                    |                                                | ↓    | Referat bis                    | <b>↓</b>                                       |
| Sachstand von                                                                                                    |                                                | ↓    | Sachstand bis                  | <b>↓</b>                                       |
| Veränderungen durchfüh                                                                                                    | ren                                            |      |                                |                                                |
| WV-Grund eintragen                                                                                                    | 1M                                             | 1.M  | ahnung                         | •                                              |
| WV-Datum eintragen                                                                                                    | 09.04.2014                                     |      |                                | •                                              |
| Sachstand                                                                                                    |                                                |      |                                | •                                              |
| Referat wechseln                                                                                                    |                                                |      |                                | •                                              |
| Zieldatum der Zinsber                                                                                                    | echnung 12.0                                   | 03.2 | 014                            | •                                              |
| <ul> <li>✓ Honorarforderung spe</li> <li>Forderungskonto druc</li> <li>✓ erstellte <u>I</u>exte für Hist</li> <li>✓ WV-<u>G</u>rund nicht ände</li> </ul> | ichern ∏<br>ken<br>orie sichern<br>m/erledigen | E    | DA-Verfahren Mandan            | iten 2_HPLJ4100_PC<br>cken X Zurück<br>Y Hilfe |
| 12.03.2014                                                                                                    |                                                |      |                                | 08                                             |

## 1.3.2.4 Selektionskriterien festlegen

Das Wesen der Stapelverarbeitung ist es, über zuvor festgelegte Selektionskriterien alle betroffenen Akten für den vorgesehenen Programmlauf, hier die automatisierte Rechnung, zu erfassen.

Daher muss an dieser Stelle zunächst die entsprechende Eingrenzung vorgenommen werden. Als Selektionskriterien sollen hier das **Wiedervorlagekürzel** AB (Abrechnung Mandant) und das **Wiedervorlagedatum** 12.03.2014 herangezogen werden.

Als Folgewiedervorlage wird 1M (1. Mahnung) und das Wiedervorlagedatum 09.04.2014 gewählt. Abhängig vom Einzelfall können weitere Selektionskriterien festgelegt werden; zudem sind weitere Optionen aktivierbar oder abzuschalten.

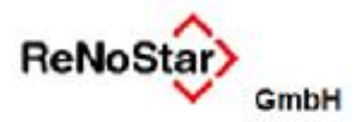

Nach Auswahl des gewünschten Druckers - bitte hier vor dem Stapellauf sicherheitshalber prüfen, ob das richtige Papier in ausreichender Anzahl im Schacht eingelegt ist - wird der Stapellauf über den Button **Drucken** gestartet.

| Stapelverarbeitung                                                                                                    |                                                 |      |                             | ×                                              |
|----------------------------------------------------------------------------------------------------|-------------------------------------------------|------|-----------------------------|------------------------------------------------|
| Selektion nach<br>O <u>M</u> ahndatum (©                                                                                                    | <u>W</u> iedervorlage                           | n    | 🔲 Über gewähl<br>unabhängig | ten Aktenbereich<br>vom Mahn- / WV-Grund       |
| Wiedervorlagenkürzel                                                                                                    | AB A                                            | \bre | chnung Mandant              | M 🔟 🕅                                          |
| Stichtag der WV                                                                                                    | 12.03.2014                                      |      |                             | <b>↓</b>                                       |
| Registernummer von                                                                                                    |                                                 |      |                             | •                                              |
| Registernummer bis                                                                                                    |                                                 |      |                             | •                                              |
|                                                                                                    | 🔲 Selektion n                                   | ach, | Jahr + Registernummer       |                                                |
| SB von                                                                                                    |                                                 | Ψ    | SB bis                      | <b>↓</b>                                       |
| Referat von                                                                                                    |                                                 | Ψ    | Referat bis                 | <b>↓</b>                                       |
| Sachstand von                                                                                                    |                                                 | ¥    | Sachstand bis               | <b>↓</b>                                       |
| Veränderungen durchführ                                                                                                    | en                                              |      |                             |                                                |
| WV-Grund eintragen                                                                                                    | 1M                                              | 1.M; | ahnung                      | v                                              |
| WV-Datum eintragen                                                                                                    | 09.04.2014                                      |      |                             | <b>↓</b>                                       |
| Sachstand                                                                                                    |                                                 |      |                             | ¥                                              |
| Referat wechseln                                                                                                    |                                                 |      |                             | ¥                                              |
| Zieldatum der Zinsber                                                                                                    | echnung 12.(                                    | )3.2 | 014                         | 4                                              |
| <ul> <li>✓ Honorarforderung spe</li> <li>✓ Eorderungskonto druc</li> <li>✓ erstellte <u>I</u>exte für Hist</li> <li>✓ WV-<u>G</u>rund nicht ände</li> </ul> | ichern F<br>ken<br>orie sichern<br>rn/erledigen | Ē    | DA-Verfahren Mandan         | iten 2_HPLJ4100_PC<br>cken X Zurück<br>Y Hilfe |
| 2.03.2014                                                                                                    |                                                 |      |                             | Ü                                              |

## 1.3.2.5 Ergebnis des Stapellaufs

Anhand der festgelegten Suchkriterien erstellt ReNoStar aus den so automatisch ermittelten Akten die gewünschten Honorarabrechnungen auf Basis der voreingestellten Schablone.

Die Ausdrucke werden auf dem ausgewählten Drucker ausgegeben.

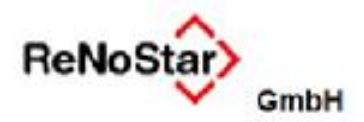

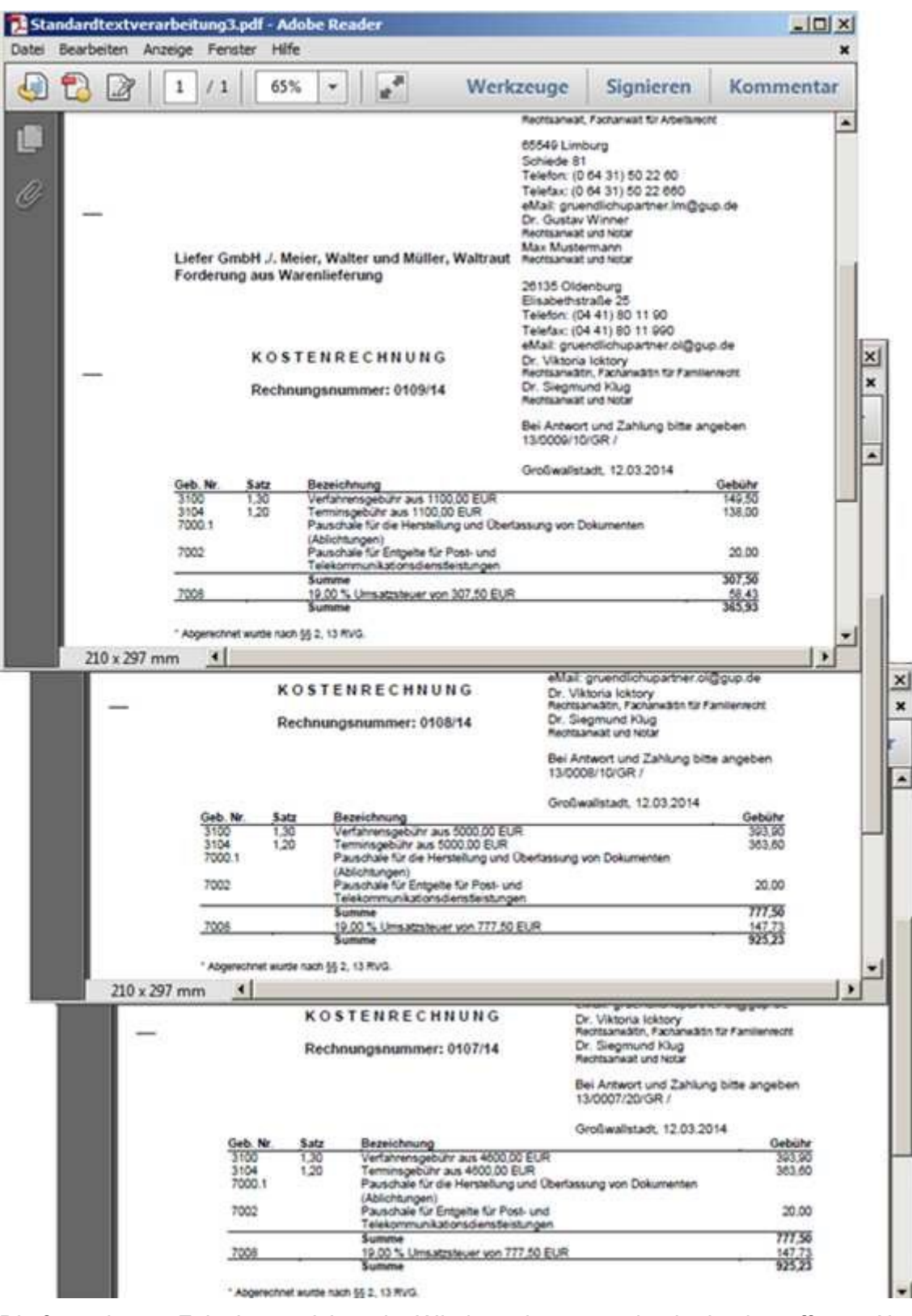

Die festgelegten Folgekennzeichen der Wiedervorlagen werden in den betroffenen Akten gesetzt.

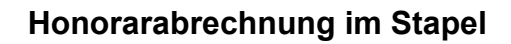

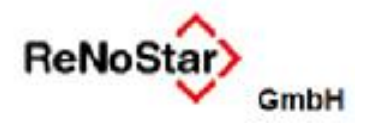

| Aktenschnellerfassung            |                 |                                                        |                                                                                                    |  |
|----------------------------------|-----------------|--------------------------------------------------------|----------------------------------------------------------------------------------------------------|--|
| atei Bearbeiten Ansicht Extras S | lupercheck      |                                                        |                                                                                                    |  |
| K 🖬 🔰 🛃 🕺                        | 100             | 00                                                     | ) (III) (IIII) (III) (IIII) (III) (III) (III) (III) (III) (III) (III) (III) (III) (III) (I |  |
|                                  | 12. 2           |                                                        |                                                                                                    |  |
| Registernummer / Kurzrubrum:     | 13/0007 Richtig | /. Geiste                                              | er-Fahrer Verkehrsunfall 星                                                                                                    |  |
|                                  |                 |                                                        |                                                                                                    |  |
| Akte 13/0007                     | Akte ändern     | -                                                      |                                                                                                    |  |
| 🕀 Mandant                        | Registernummer* | 13/000                                                 | 7                                                                                                    |  |
| Richtig Robert                   | Referat*        | 20                                                     | Verkehrsunfall                                                                                                    |  |
| 🗉 Gegner                         | Sachbearbeiter* | GR                                                     | Dr. Hans Gründlich                                                                                                    |  |
| Geister-Fahrer Renat             | Anlagedatum     | 12.03.                                                 | 2013                                                                                                    |  |
| Sonstige                         | Rubrum*         | Richtig                                                | J. Geister-Fahrer                                                                                                    |  |
| - DANSOL GmbH                    | Wegen *         | Verkeh                                                 | rsunfall                                                                                                    |  |
| Gericht 1. Instanz               | WV Grund        | 1M                                                     | 1.Mahnung                                                                                                    |  |
| — AG Offenbach M.                | WV Ablauf       | WV Ablauf 09.04.2014                                   |                                                                                                    |  |
| Gericht Z. Instanz               | Akte andem      | -                                                      |                                                                                                    |  |
| Akte 15/0008                     | Registernummer* | 13/0008                                                |                                                                                                    |  |
| Genner                           | Referat*        | 10 Forderung                                           |                                                                                                    |  |
| Sonstige                         | Sachbearbeiter* | GR                                                     | Dr. Hans Gründlich                                                                                                    |  |
| Gericht 1. Instanz               | Anlagedatum     | 13.03.2013                                             |                                                                                                    |  |
| LG Limburg                       | Rubrum*         | Liefer GmbH ./. Müller<br>Forderung aus Warenlieferung |                                                                                                    |  |
| Gericht 2. Instanz               | Wegen *         |                                                        |                                                                                                    |  |
| - Gericht 3. Instanz             | WV Grund        | 1M                                                     | 1 Mahnung                                                                                                    |  |
| Antragsgericht MB                | WV Ablauf       | 00.04.2014                                             |                                                                                                    |  |
| AG Hünfeld - Zentral             | Akte andem      | 100.04.                                                |                                                                                                    |  |
| Akte 13/0009                     | Registernummer* | 13/000                                                 | 9                                                                                                    |  |
| - mandant                        | Referat*        | 10                                                     | Forderung                                                                                                    |  |
| Hansen Hans                      | Sachbearbeiter* | GR                                                     | Dr. Hans Gründlich                                                                                                    |  |
| E Geoner                         | Anlagedatum     | 14.03.2                                                | 2013                                                                                                    |  |
| Meier Walter                     | Rubrum*         | Liefer CmbH / Majer Walter und Müller Waltraut         |                                                                                                    |  |
| Müller Waltraut                  | Wegen *         | Forder                                                 | ung aus Warenlieferung                                                                                                    |  |
| 🖻 Sonstige                       | WV Grund        | 111                                                    | 1 Mahoung                                                                                                    |  |
| Bankhaus Müller                  | AN/ Ablauf      | 00.04                                                  | 1.maillung                                                                                                    |  |
| Gericht 1. Instanz               | WW Abiadi       | 09.04.4                                                | 2014                                                                                                    |  |